## Opgave

## Hotspot

## Opgavebeskrivelse

Opret et nyt site kaldet *hotspot*. Importér grafikmappen hot\_grafik til sitet. Opret filen index.html. Træk billedet landkort.jpg ind på siden fra Filemanager.

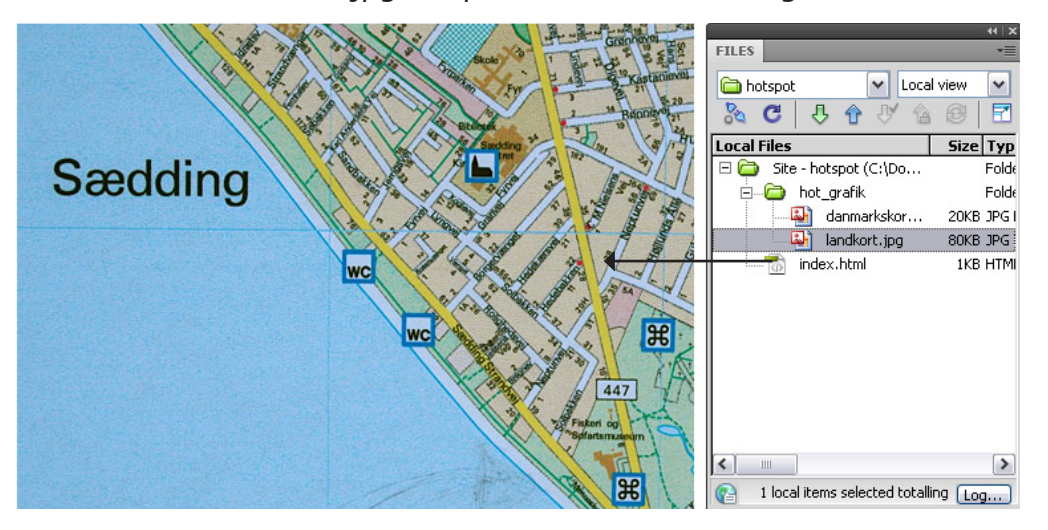

<body> <div#master> <imq><br/>PROPERTIESImage, 80KW 51IDH 36MapV SpaceNapH Space

Der kan vælges firkantet eller rund facon. Med polygonen klikker man rundt på en figur. Markér billedet, således at der fremkommer en kraftig ramme omkring med håndtag i hjørner og midterpunkter. Når billedet er aktivt, vises værktøjerne til at fremstille hotspots med i Properties i nederste højre hjørne.

Vælg firkanten, og træk nu en ramme rundt om symbolet, der forestiller en kirke. Der åbnes en dialogboks, som beder dig udfylde "Alternate text". Se opgaven om "Billeder", for yderligere information om "Alternate Text".

Skriv Sædding Kirke i Alt-feltet i Properties.

I linkfeltet er der blevet indføjet en # (et dødt link), og denne "havelåge" skal du nu udskifte med det rigtige link som er:

http://www.skjernguiden.dk/kirker/saedding.htm

Gentag proceduren med de andre "seværdigheder", find selv på nye adresser. Se effekten i browseren og upload opgaven som aftalt med din underviser.

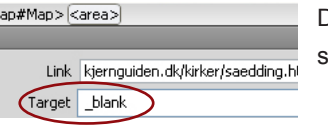

Da det er et link ud af dit site, skal du vælge " target\_blank"

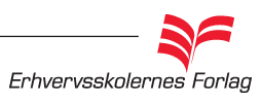

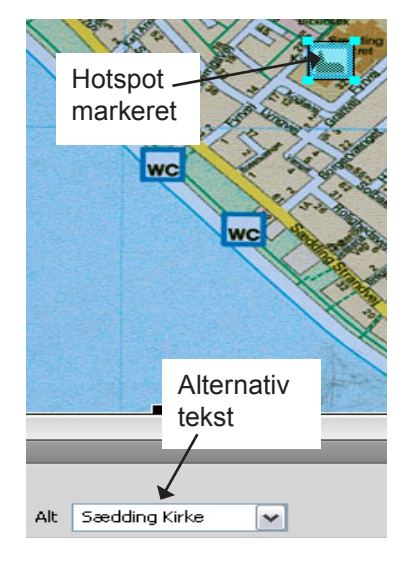